## **Registering New Complete Trials - Include v4.5**

## How to Register New Complete Trials

- Perform a search for the trial. For instructions, refer to Searching for Trial Records. If the trial does not already exist, proceed to the next step. (The system uses the Lead Organization ID, Lead Organization Trial ID, and the ClinicalTrials.gov Identifier to detect duplicates. If the system detects a duplicate, the system does not record your trial.)
- 2. On the toolbar, click **Register Trial**, and select your trial's Submission Category (funding source) from the drop-down list, either **Externally Peer-Reviewed**, or **Institutional**. (For information, refer to CTRP Trial Categories, Study Sources.)

To read a definition of each of the trial submission categories (study sources), click View Trial Category Definitions, click the Help

icon ( ) next to each category, or refer to https://cancercenters.cancer.gov/GrantsFunding/eData#dt4.

| Register Trial 🤝          |   |
|---------------------------|---|
| National                  | 0 |
| Externally Peer-Reviewed  | 0 |
| Institutional             | 0 |
| Industrial/Other          | 0 |
| View Category Definitions |   |
| Add Sites                 |   |

## The Register Trial page is displayed.

| Register | register trials with                | n the NCI Clinical Trials Reporti                                       | ng Program                  | n. Required fields are marked by asterisks ( | *).                |                        |       |
|----------|-------------------------------------|-------------------------------------------------------------------------|-----------------------------|----------------------------------------------|--------------------|------------------------|-------|
| т        | rial Details                        |                                                                         |                             | Trial Identifiers                            |                    |                        |       |
|          | Title*                              |                                                                         |                             | Lead Organization<br>Trial Identifier*       | 30 characters left | Ø                      |       |
|          | Phase*                              | 4000 characters left 😮                                                  | 0                           | ClinicalTrials.gov<br>Identifier             |                    | Ø                      |       |
|          | Is this a Pilot?                    | Select \$                                                               |                             | Other Identifiers                            | S                  |                        |       |
|          | Trial Type*                         | <ul> <li>Interventional</li> <li>Non-interventional</li> </ul>          |                             | Other Trial<br>Identifier                    |                    | + Add Other Identifier |       |
|          | Primary<br>Purpose*                 | Select 💠                                                                | 0                           |                                              |                    |                        |       |
| Please   | verify ALL the tria<br>Once you sul | I information you provided on th<br>bmit the trial you will not be able | nis screen b<br>e to modify | before clicking "Submit Trial".              | as Draft           | Submit Trial 🛛 😣 Ca    | ancel |

3. In the various fields, specify the appropriate information. The following table describes the fields.

| 🕑 Тір |  |
|-------|--|
|-------|--|

Be sure to provide information for all fields marked with an asterisk (\*). If you cannot complete the registration of a trial in one Registration session, you can save a draft of the trial details you have completed. (Refer to "Save as Draft" below.) Later you can return to complete the registration in another session.

| Field<br>Label      | Description/Instructions                                                                                                    |
|---------------------|----------------------------------------------------------------------------------------------------|
| Various             | In the various fields, specify information as appropriate according to the detailed instructions provided for each of the following sections:                                                                                                    |
|                     | a. Recording Trial Identification Information                                                                                                    |
|                     | <ul> <li>D. Recording Irial Details</li> <li>C. Recording Lead Organizations and Principal Investigators</li> </ul>                                                                                                    |
|                     | d. Recording Sponsors and Responsible Parties                                                                                                    |
|                     | e. Recording Data Table 4 Information                                                                                                    |
|                     | f. Recording NIH Grants                                                                                                    |
|                     | g. Recording Trial Statuses                                                                                                    |
|                     | i. Recording INDs and IDEs                                                                                                    |
|                     | j. Recording Regulatory Information                                                                                                    |
|                     | k. Uploading Trial-Related Documents                                                                                                    |
| Save<br>as<br>Draft | Click to save a draft of the record so that you can complete the registration at another time. You must have provided, at the minimum, both the Lead Organization and Lead Organization Trial Identifier to save a draft.<br>The system saves your draft, assigns it a unique ID (for tracking purposes), and sends you an email message confirming that the information has been saved. You can end your Registration session and retrieve your draft later to complete the registration. |
| Submit<br>Trial     | Click to initiate the system check for errors and missing information and to submit the trial to CTRO. The system displays the results<br>in a message at the top of the Register Trial page. Indicators mark specific fields that you must complete or correct in order to subm<br>the trial.                                                                                                    |
| Cancel              | Click to cancel the registration. A pop-up message prompts you to confirm cancellation.                                                                                                    |
|                     | If you choose to cancel the registration, you will lose all data that you may have entered.                                                                                                    |
| f you hav           | e to make changes to the trial after submitting, contact the CTRO at <a href="mailto:ncictro@mail.nih.gov">ncictro@mail.nih.gov</a> rather than using your browser's Back butto                                                                                                    |
| The regist          | ration notification message system sends an email message to acknowledge that the trial has been submitted. Later it sends another                                                                                                    |

After submission, most users other than the trial submitter can not see the trial information you provided until the information has been validated. However, an organization administrator (if one exists) and an assigned owner can access the information prior to validation.

**(**)